## Φύλλο εργασίας 3

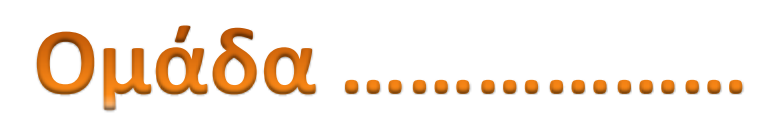

1. Από την επιφάνεια εργασίας επέλεξε το πρόγραμμα Hot Potatoes

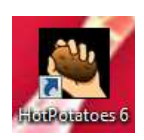

蠿

κι άνοιξέ το. Από κει επέλεξε το JCross , το οποίο είναι ένα περιβάλλον που σας επιτρέπει να κατασκευάσετε το δικό σας σταυρόλεξο.

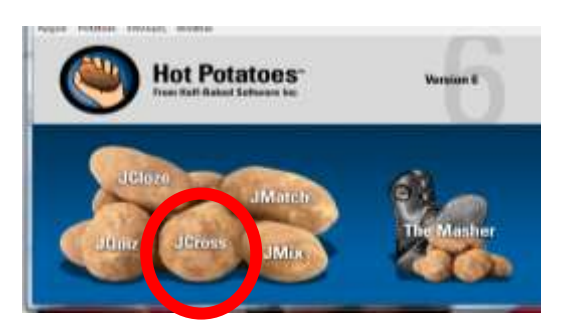

2. Η σελίδα που ανοίγει είναι αυτή

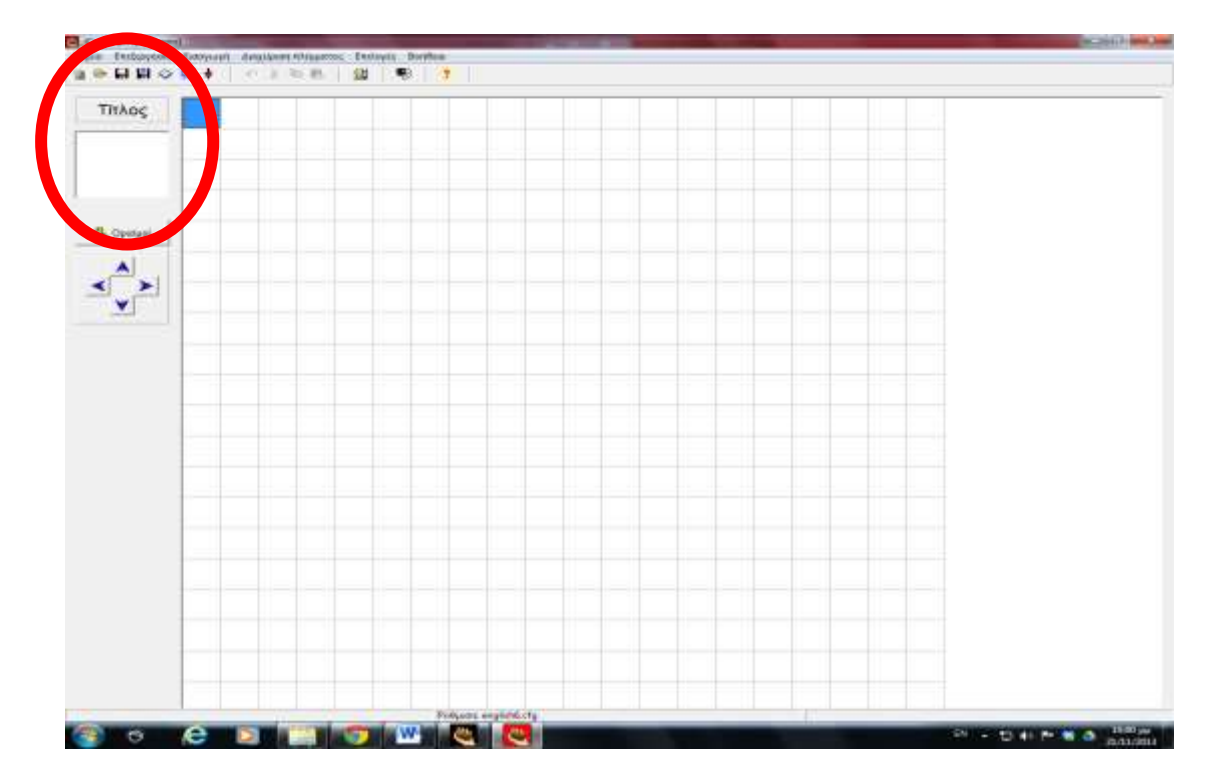

- 1° βήμα : Δώστε τίτλο στο έργο σας
- 2° βήμα : επιλέξτε το κουμπί αυτόματης δημιουργίας πλέγματος

Στο πινακάκι που ανοίγει , γράψτε τις λέξεις που θέλετε να αποτελούν το σταυρόλεξο και στο τέλος πατήστε δημιουργία πλέγματος

| Εισάγετε κάθε /<br>διαφορετική γρα | λέξη ή φράση σε<br>φμή: |                                                            |               |
|------------------------------------|-------------------------|------------------------------------------------------------|---------------|
|                                    |                         | Αριθμός Λέξεων<br>με το καλύτερο<br>αττοτέλεσμα ως<br>τώρα | νία πλέγματος |
| ι<br>Μέγιστο πλέγι                 | ia: 20                  | žion – e                                                   | αρκετά καλά   |

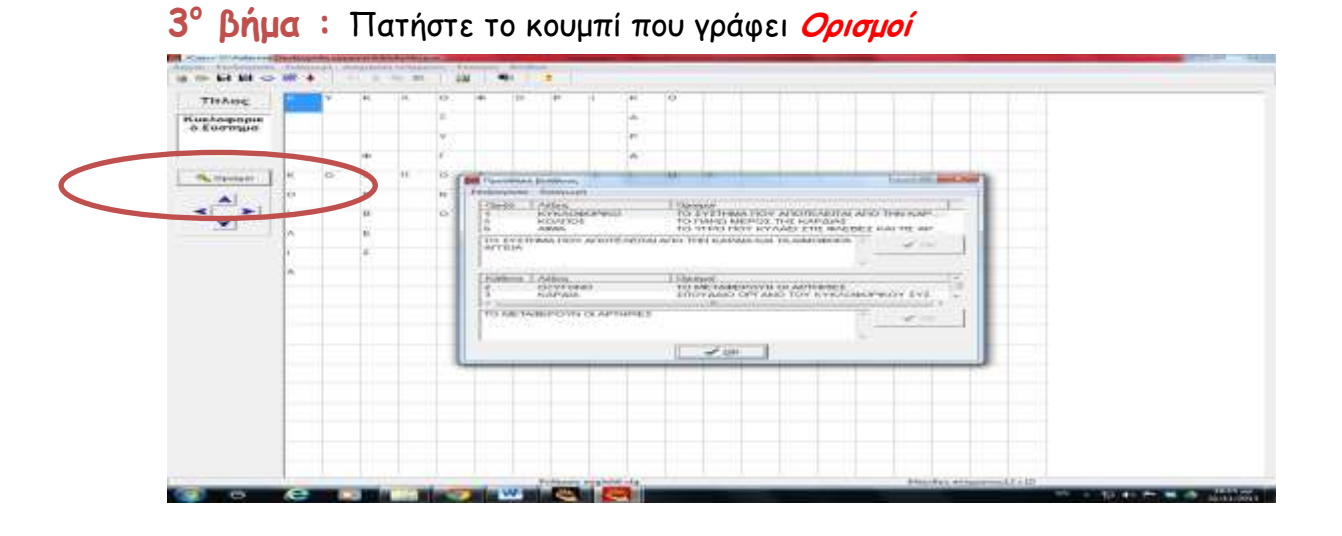

Επιλέγετε μία μία λέξη και γράφετε στο κάτω πλαίσιο τον ορισμό
που επιθυμείτε για κάθε λέξη και πατάτε OK για κάθε λέξη

| υριζο  | Λέξεις              | Ορισμοί                                  |
|--------|---------------------|------------------------------------------|
| e.     | ΚΥΚΛΟΦΟΡΙΚΟ         | ΤΟ ΣΥΣΤΗΜΑ ΠΟΥ ΑΠΟΤΕΛΕΙΤΑΙ ΑΠΟ ΤΗΝ ΚΑΡ   |
|        | AIMA                | ΤΟ ΥΓΡΟ ΠΟΥ ΚΥΛΑΕΙ 2.15 ΦΛΕΒΕΣ ΚΑΙ ΤΣ ΑΡ |
|        |                     |                                          |
| Κάθετα | Λέξεις              | орюнон                                   |
| 2      | ΟΞΥΓΟΝΟ             | ΤΟ ΜΕΤΑΦΕΡΟΥΝ ΟΙ ΑΡΤΗΡΙΕΣ                |
|        | ΚΑΡΔΙΑ              | ΣΠΟΥΔΑΙΟ ΟΡΓΑΝΟ ΤΟΥ ΚΥΚΛΟΦΟΡΙΚ ΙΥ ΣΥΣ    |
|        |                     |                                          |
| OMETA  | ADEPOYN OI APTHPIE: |                                          |

> Στο τέλος πατήστε το ΟΚ στο κάτω μέρος του πινακιδίου.

4° βήμα : Αποθηκεύστε το αρχείο επιλέγοντας Αρχείο - Αποθήκευση ως- Επιφάνεια εργασίας

| Επιλέξτε ( | όνομα με λατινικούς χαρακτήρες                                                       |  |
|------------|--------------------------------------------------------------------------------------|--|
|            |                                                                                      |  |
|            | Αποθήκευση στο δίσκο                                                                 |  |
|            | Βιβλιοθήκες<br>Φάκελος συστήματος<br>Οικιακή ομάδα<br>Φάκελος συστήματος<br>Κατερίνα |  |
|            | Ονομα<br>αρχείου:<br>Αποθήκευση JCross files (* jcw)<br>Βράθεια                      |  |
|            | Bolloerra                                                                            |  |

για τη δημιουργία σελίδας Web. Πατήστε αποθήκευση.

**6° βήμα :** Ζητήστε από ένα μέλος μιας άλλης ομάδας να λύσει το σταυρόλεξό σας.

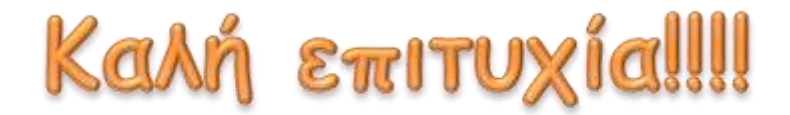